# **FAQ: Personalizar Filtro Personalizar Filtro** MICROTECH 05/05/2016

1/7

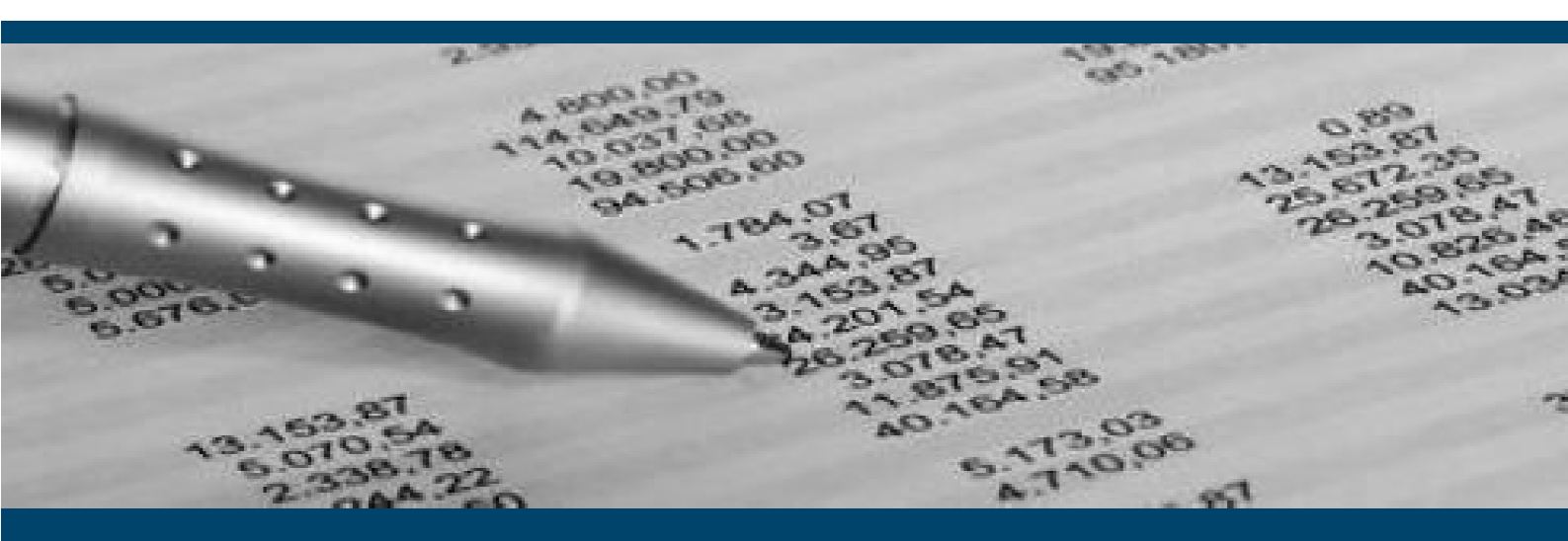

# **Personalizar Filtro**

Si disponemos de permisos suficientes, la aplicación nos permite modificar los filtros de algunas ventanas.

Nos situaremos en la ventana en que queramos modificar e iremos a la opción del menú

Fichero → Diseño de filtro.

| Modificar                                                                                                    | F2        | 🙆 🖉 🔊 🖄              | 8361            | 1 🍸 🜊         | <u>R</u>  | 2       | 9 🙆 🙆 🚺             |       |
|----------------------------------------------------------------------------------------------------|-----------|----------------------|-----------------|---------------|-----------|---------|---------------------|-------|
| Ahadir                                                                                                    | r5        |                      | EV Fecha        | Referencia    | Est       | Blg     | Total Importe Div.  | %1    |
| Abono                                                                                                    |           | PEREZ, S.L.          | 31/03/201       | 16            | E         |         | 60,51 EUR           |       |
| Asignación de Pedidos                                                                                                    |           |                      | 29/01/201       | 16            | C         |         | 118,92 EUR          |       |
| Borrar                                                                                                    | F6        | PEREZ, S.L.          | 16/03/201       | 16            | C         |         | 60,51 EUR           |       |
| Print Control of Control of Contr |           |                      | 09/02/201       | 16            | C         | [[]]]   | 118,92 EUR          |       |
| Filtro                                                                                                    | F11       | PEREZ, S.L.          | 09/03/201       | 16            | С         | V       | 1.082,37 EUR        |       |
| Actualizar según Filtro                                                                                                    | F12       | AJES SUELME, S.A.    | 04/02/201       | 16            | F         |         | 118,92 EUR          |       |
| Dise 2 - Filter                                                                                                    |           | AJES SUELME, S.A.    | 09/02/201       | 16            | F         |         | 673,49 EUR          | -     |
| Diseno Filtro                                                                                                    |           | AJES SUELME, S.A.    | 09/02/201       | 16            | P         |         | 118,92 EUR          |       |
| Diseñar Vistas                                                                                                    |           | AJES SUELME, S.A.    | 04/02/201       | 6             | F         |         | 363,00 EUR          |       |
| Salir                                                                                                    | F4        |                      |                 |               |           |         |                     |       |
| Cliente Dil Mercano                                                                                                    | ias veni  | Totales Observacion  | nes Obs.Cliente | Comprador Det | alle      |         |                     |       |
|                                                                                                    |           |                      |                 |               |           |         | . r                 | 1     |
| Cliente: 00003 INSTA                                                                                                    | ALACIONE  | S RUPEREZ, S.L.      |                 |               |           | 4       | ipo: Ticket 👻       |       |
| Albarán: 601000001 (                                                                                                    | C/A: Abor | no 👻 Ref.:           | Ref             | . Auxiliar:   |           | Feo     | ha: 31/03/2016      |       |
| Caja: 01 Empleado:                                                                                                    | 0013      | Marcos Cuadras Sisss | Esta            | ado: Edición  | Entrega:  | Est. \  | /enta: Entrega.comp | oleta |
| Telf 00001 93456                                                                                                    | 3465      | Alberto Gimen        | nez Heredia     |               | Bef Venta | Anaro : | (                   |       |
| Pdte Devoluc                                                                                                    | ión 🗔     | Valorado Denósito    |                 |               |           |         |                     |       |
|                                                                                                    |           |                      | 0000000         |               |           |         |                     |       |

#### NOTA: Si no existe la opción anterior, no se puede modificar el filtro.

BARCELONA

08035 Barcelona 26005 Logroño

LOGROÑO

Berruguete, 114, Bajos Ronda de los Cuarteles 54, 1 C Gran Via 6, 4 Planta

MADRID 28013 Madrid

A CORUÑA Juan Flórez 8 15004 A Coruña

LAS PALMAS Profesor Lucas Arencibia, 4 35200 - Telde (Las Palmas)

2 93 274 90 43

93 274 90 43

2 941 10 62 84

🖀 91 277 67 72

2 981 10 50 06

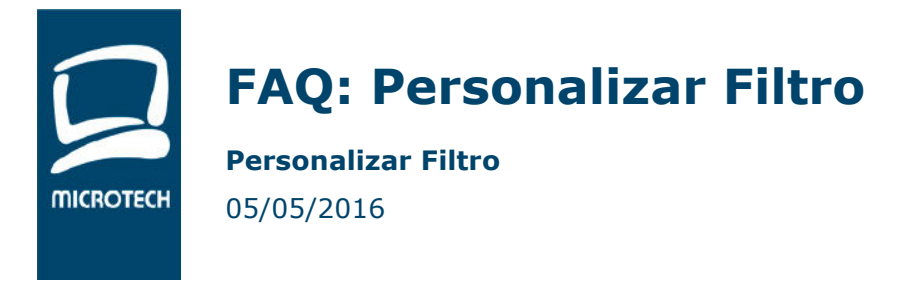

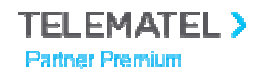

### 1. Añadir un nuevo filtro.

Nos vendrá por defecto el filtro 00 (Filtro de Telematel) este filtro no se puede modificar.

Copiaremos este filtro y le daremos un nuevo número y nombre.

Responderemos que si, para que nos copie todos los campos del filtro de Telematel, así nos será más fácil configurar el nuevo filtro, si es necesario ya quitaremos campos más adelante

|   | X                                   |
|---|-------------------------------------|
| ? | ¿Desea copiar el diseño del filtro? |
|   | Si No                               |

Pulsaremos en el botón diseño de filtr

Nos aparecerá el diseño del filtro donde podremos modificar el tamaño de la ventana, mover campos y eliminar campos

| Diseñador Filtro de Bús | queda: Mante       | nimient | o Albara | anes de \ | /en    | ta    |       |          |  |
|-------------------------|--------------------|---------|----------|-----------|--------|-------|-------|----------|--|
| Desde Albarán:          | 000000000          |         | Tipo D   | ocument   | o: [   | Todos |       | •        |  |
| Hasta Albarán:          | 999999999          |         | Est      | ado Vent  | a: Î   | Todos |       | •        |  |
| Desde Cliente:          | 00000              |         |          | Estad     | e l    | Todas |       | -        |  |
| Hasta Cliente:          | 99999              |         |          |           | 0. U   | 0005  |       |          |  |
| Desde Ag.Comercial:     | 0000               |         |          | loqueado  | ): :21 | 51    | O NO  |          |  |
| Hasta Ag. Comercial:    | 9999               |         |          | : Adjunto | is: (( | 51    | NO NO | © Todos  |  |
| Desde Fecha Creación:   |                    | 1000    | enalena  | e de Cobi | 0: ((  | ) 5I  | U NO  | 0005     |  |
| Hasta Fecha Creación:   |                    |         |          |           |        |       |       |          |  |
| Desde Referencia:       |                    |         |          |           |        |       |       |          |  |
| Hasta Referencia:       | 222222222222222222 | 222222  |          |           |        |       |       |          |  |
| Desde Hef. Auxiliar:    |                    |         |          |           |        |       |       |          |  |
| Hasta Hef. Auxiliar:    | 222222222222222222 | 222222  |          | t         |        |       |       |          |  |
| Aceptar (F11)           | Apli               | car     |          |           |        |       |       | Cancelar |  |

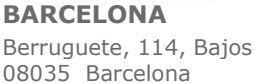

274 90 43

LOGROÑO Berruguete, 114, Bajos Ronda de los Cuarteles 54, 1 C 26005 Logroño

2 941 10 62 84

MADRID Gran Via 6, 4 Planta 28013 Madrid

A CORUÑA Juan Flórez 8 15004 A Coruña LAS PALMAS

Profesor Lucas Arencibia, 4 35200 - Telde (Las Palmas)

tro A Descripción

Mtto. de Filtros

Principal

Filtro: 01

ción: FILTRO PERSONALIZADO

in Fitro en Rejila: Según Parámetro General Autolitar según Planilla Fitro Mostrar Fitro y Acotar Manualmente Mostrar todos los Registros sin Acotar

277 67 72

**2** 981 10 50 06

274 90 43

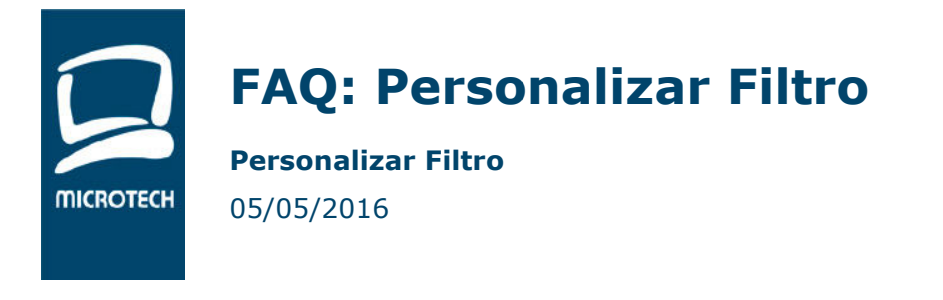

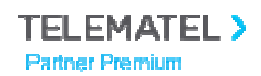

3/7

### 2. Añadir campos al filtro

Mientras estemos en el diseño del filtro, arriba a la derecha nos aparecerá la siguiente ventana

Herramientas

t 🛃 🛃 Ø 🖁 K M 20 Pulsaremos el botón Campox Presupue os Cabecera.% Cor Posee Ayuda ( F1 ) 🔲 Desactivad Labet % Cor Helt Configuración Campo: Cabecera Albaranes Venta.% Comisión Buscaremos el campo a añadir del siguiente desplegable Añadiremos el operador entre las opciones del desplegable Operador: Mayor o Igual que • Opciones de operador Mayor o igual que (DESDE)  $\rightarrow$  Valor inicial el valor menor posible del campo. Menor o igual que (HASTA)  $\rightarrow$  Valor inicial el valor mayor posible del campo. Los dos valores anteriores suelen ir juntos.

Igual que, este suele ir solo y el valor inicial por defecto es \*

Valor Inicial 0,00 Le indicaremos el valor inicial

#### 🔽 Posee Ayuda ( F1 ) Marcaremos

No en todos los campos funciona, pero si lo marcamos y funciona el campo aparecerá de color amarillo y podremos buscar con la tecla F1 o botón derecho del ratón.

BARCELONA 08035 Barcelona

LOGROÑO Berruguete, 114, Bajos Ronda de los Cuarteles 54, 1 C 26005 Logroño

MADRID Gran Via 6, 4 Planta 28013 Madrid

A CORUÑA Juan Flórez 8 15004 A Coruña LAS PALMAS Profesor Lucas Arencibia, 4 35200 - Telde (Las Palmas)

274 90 43

2 941 10 62 84

277 67 72

2 981 10 50 06

274 90 43

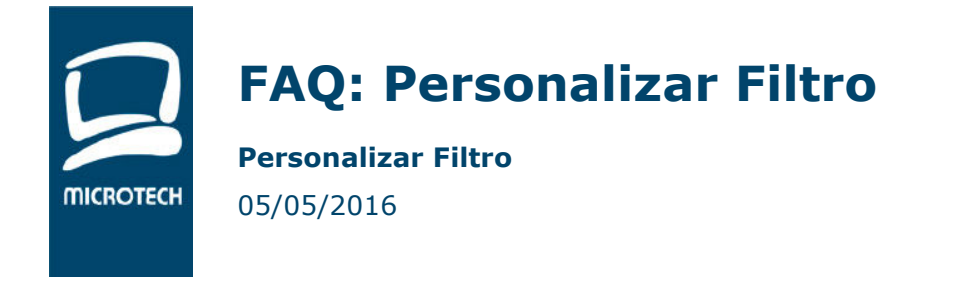

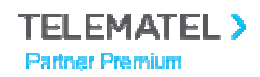

4 / 7

Escribiremos la etiqueta que queramos que lleve el campo en el filtro

Label: Desde % Comisión

Nos aparecerá el campo arriba a la derecha del filtro, lo situaremos donde más nos guste.

| Diseñador Filtro de Bús                      | queda: Mantenimiento Albaran            | ies de Ve | nta   |      |          |
|----------------------------------------------|-----------------------------------------|-----------|-------|------|----------|
| Desde % Comisión: <b>1</b> 0,00              | 000 Tipo Do                             | cumento:  | Todos |      | •        |
| Hasta Albarán:                               | 999999999 Esta                          | do Venta: | Todos |      | •        |
| Desde Cliente:                               | 00000                                   | Estado:   | Todos |      | <b>,</b> |
| Hasta Cliente:                               | 99999 Blo                               | cueados:  | O Si  | © No | Todos    |
| Hasta Ag. Comercial                          | 9999                                    | Adjuntos: | 🔘 Si  | O No | Todos    |
| Desde Fecha Creación:                        | Pendiente                               | de Cobro: | 🔘 Si  | 🔘 No | Todos    |
| Hasta Fecha Creación:                        |                                         |           |       |      |          |
| Desde Referencia:                            |                                         |           |       |      |          |
| Hasta Referencia:                            | 222222222222222222222222222222222222222 |           |       |      |          |
| Uesde Ref. Auxiliar:<br>Hasta Ref. Auxiliar: | 2222222222222222222222222               |           |       |      |          |
| Aceptar (F11)                                | Aplicar                                 |           |       |      | Cancelar |

Si queremos añadir el mismo campo, pero HASTA (para que el filtro vaya desde... hasta...) tendremos que repetir el proceso

Una vez terminado el filtro pulsaremos el botón grabar 🌶 y luego cerrar 🕑 de la ventana superior derecha.

## 3. Configurar los usuarios que utilizarán el filtro.

De nuevo en la ventana de Mtto. de Filtros

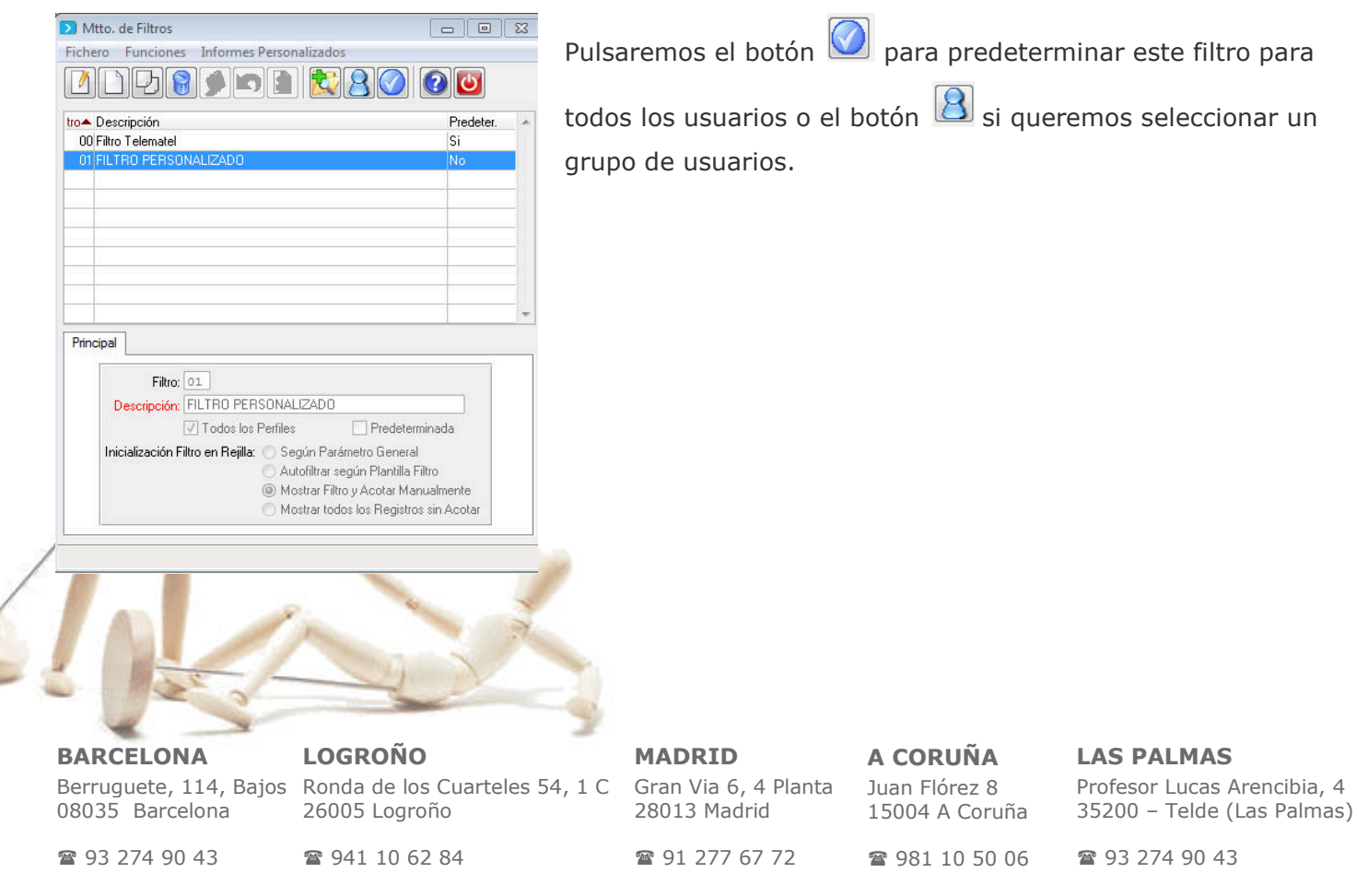

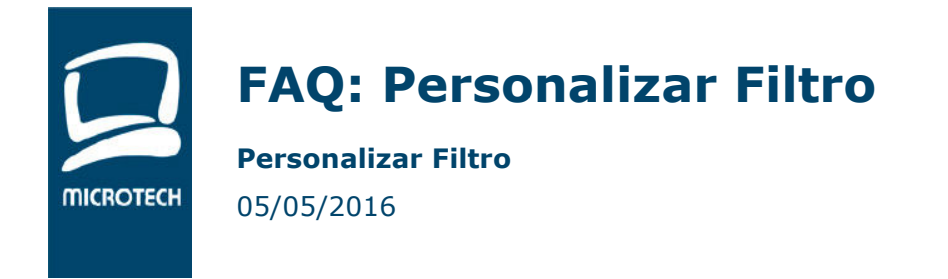

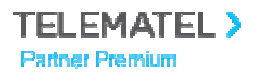

5/7

### 4. Ejemplo. Añadir forma de pago en las facturas.

Copiamos el filtro y cambiamos el número y la descripción.

| Mantenimiento Facturas de V                                                                                                    | N Mtto de Eiltros                                                                                                    |                      |                    |
|----------------------------------------------------------------------------------------------------|----------------------------------------------------------------------------------------------------|----------------------|--------------------|
| Fichero Funciones Informes                                                                                                    |                                                                                                    |                      |                    |
|                                                                                                    | Fichero Funciones Informes Personalizados   Image: Informes Image: Image: |                      |                    |
| Factura 🔺 0 T O.F. Fecha                                                                                                    |                                                                                                    | D. L.                | a Div. e-Factura 🔺 |
| 602000002 F 24/02/201                                                                                                    | ro Descripcion                                                                                                    | Predeter.            | 4 EUR              |
| 604000001 F 20/01/201                                                                                                    | OU Filtro Telematel                                                                                                    | 51                   | ISEUR =            |
| 612000001 F A 09/02/201                                                                                                    |                                                                                                    |                      | 9EUR               |
| 614000001 F A 04/02/201                                                                                                    |                                                                                                    |                      | 12 EUR             |
| 673000001 A 07/03/201                                                                                                    | · · · · · · · · · · · · · · · · · · ·                                                                                                    |                      | 9EUR               |
| 673000002 A A 21/04/201                                                                                                    |                                                                                                    |                      | 1 EUR              |
| 673000003 A A 21/04/201                                                                                                    |                                                                                                    |                      | 12 EUR             |
| 674000001 F 13/01/201                                                                                                    |                                                                                                    |                      | 10 EUR Enviada     |
| 674000002 F 10/02/201                                                                                                    |                                                                                                    |                      | 13 EUR Enviada     |
| 674000003 F 11/02/201                                                                                                    |                                                                                                    |                      | SEUR 👻             |
| Principal Cliente Ventas Tota<br>Agente Comercial<br>Forma Pago:<br>Vencimientos:<br>Periodicidad:<br>Transportista:<br>Portes:<br>Ref. Precio: | Ptincipal<br>Filtro: 01<br>Descripción: Filtro forma de pago<br>✓ Todos los Petriles Predeterminad<br>Inicialización Filtro en Rejilla: Según Parámetro General<br>Mutofiltrar según Plantilla Filtro<br>● Mostrar Filtro y Acotar Manualm<br>● Mostrar todos los Registros sin A                                                                                                    | a<br>iente<br>Acotar | Actualizado        |
|                                                                                                    | Descripción                                                                                                    |                      |                    |

Ampliamos el filtro (situándonos en los bordes y moviendo las flechas) y movemos los campos para dar espacio a los nuevos campos.

|                                                                                                    | Mantenimiento Facturas de Ví                                                                                                    |                                                                                                    | (IIII)   |                   |         |
|----------------------------------------------------------------------------------------------------|----------------------------------------------------------------------------------------------------|----------------------------------------------------------------------------------------------------|----------|-------------------|---------|
|                                                                                                    | Fichero Funciones Informes                                                                                                    | Mtto. de Filtros                                                                                                    |          |                   |         |
|                                                                                                    |                                                                                                    | Fichero Funciones Informes Personalizados                                                                                                    |          |                   |         |
|                                                                                                    |                                                                                                    | Diseñ-des Elhas de Déseurador Mantesia-instanto Fratures da                                                                                                    | Vente    |                   |         |
|                                                                                                    | Factura 🔺 0, T, 0 E, Fecha                                                                                                    | Disenador Filtro de Busqueda: Mantenimiento Facturas de                                                                                                    | venta    | a Div. e-Eactura  |         |
|                                                                                                    | 602000002 F 24/02/2010                                                                                                    | Desde Cliente: 00000                                                                                                    |          | 4 EUR             |         |
|                                                                                                    | 604000001 F 20/01/2016                                                                                                    | Hasta Cliente: 99999                                                                                                    |          | BEUR              | =       |
|                                                                                                    | 612000001 F A 09/02/2016                                                                                                    | Desde Factura: 000000000                                                                                                    |          | 9 EUR             |         |
|                                                                                                    | 614000001 F A 04/02/2016                                                                                                    | Hasta Factura: 999999999                                                                                                    |          | 12 EUR            |         |
|                                                                                                    | 673000001 A 07/03/2016                                                                                                    | Desde Fecha:                                                                                                    |          | 9 EUR             |         |
|                                                                                                    | 673000002 A A 21/04/2016                                                                                                    | Hasta Fecha:                                                                                                    |          | DEUR              |         |
|                                                                                                    | 674000001 E 13/01/2016                                                                                                    |                                                                                                    |          | 0 EUB Enviada     |         |
|                                                                                                    | 674000002 F 10/02/2016                                                                                                    |                                                                                                    |          | I3 EUR Enviada    |         |
|                                                                                                    | 674000003 F 11/02/2016                                                                                                    |                                                                                                    |          | SEUR              | -       |
|                                                                                                    | Binsing Classic Ventes Tabl                                                                                                    | Desde Referencia:                                                                                                    |          |                   |         |
| (Berlin)                                                                                                    | Principal Cliente Ventas Total                                                                                                    | Hasta Referencia: zzzzzzzzzzzzzzzzzzzzzzzzzzzzzzzzzzzz                                                                                                    |          |                   |         |
|                                                                                                    | Agente Comercial                                                                                                    | Desde Ag.Comercial: 0000                                                                                                    |          | Actualizado       |         |
|                                                                                                    | Divisa:                                                                                                    | Hasta Ag.Comercial: 9999                                                                                                    |          |                   |         |
|                                                                                                    | Forma Pago:                                                                                                    | Estado e-Eactura: Todos                                                                                                    | 1        |                   |         |
| the state of the state of the s | Vencimientos:                                                                                                    |                                                                                                    |          |                   |         |
| and the second second se                                                                                                    | Periodicidad                                                                                                    | Ungen de la Factura: Lodos                                                                                                    |          | ciero: 0.00       |         |
|                                                                                                    | Transportista                                                                                                    | Actualizada: 🔘 Si 🛛 🔘 No 💿 Tod                                                                                                    | os       |                   |         |
|                                                                                                    | Patan Patan                                                                                                    | Adiuntos 🦳 Si 🦳 No 🔍 To                                                                                                    | dos      | (A selve Des Fin  |         |
|                                                                                                    | Portes:                                                                                                    |                                                                                                    |          | A SUDIE NEC. FIN. |         |
|                                                                                                    | Ref. Precio:                                                                                                    | -                                                                                                    |          |                   |         |
| S .                                                                                                    |                                                                                                    | Accentar (E11)                                                                                                    | Canaalar |                   |         |
| / _ F                                                                                                    | A EMPRE                                                                                                    |                                                                                                    |          |                   |         |
|                                                                                                    |                                                                                                    |                                                                                                    |          |                   |         |
|                                                                                                    |                                                                                                    |                                                                                                    |          |                   |         |
|                                                                                                    | and the second second s |                                                                                                    |          |                   |         |
|                                                                                                    |                                                                                                    |                                                                                                    |          |                   |         |
|                                                                                                    | -                                                                                                    | No. of the second second secon |          |                   |         |
|                                                                                                    |                                                                                                    | No.                                                                                                    |          |                   |         |
|                                                                                                    |                                                                                                    | and the second second s |          |                   |         |
|                                                                                                    |                                                                                                    |                                                                                                    |          |                   |         |
|                                                                                                    |                                                                                                    |                                                                                                    |          |                   |         |
|                                                                                                    | - Andrewson - Andrewson - Andrewson - Andrewson - Andrewson - Andrewson - Andrewson - Andrewson - Andrewson - A                                                                                                    |                                                                                                    |          |                   |         |
| ×                                                                                                    |                                                                                                    | 3                                                                                                    |          |                   |         |
| BARCELONA                                                                                                    | LOGROÑO                                                                                                    | MADRID                                                                                                    |          | UÑA               | LAS PAL |
| DATELOTA                                                                                                    | LOGINONO                                                                                                    |                                                                                                    |          |                   |         |

274 90 43

08035 Barcelona

26005 Logroño 2 941 10 62 84

Berruguete, 114, Bajos Ronda de los Cuarteles 54, 1 C Gran Via 6, 4 Planta 28013 Madrid

277 67 72

Juan Flórez 8 15004 A Coruña

2 981 10 50 06

MAS Profesor Lucas Arencibia, 4

35200 - Telde (Las Palmas)

2 93 274 90 43

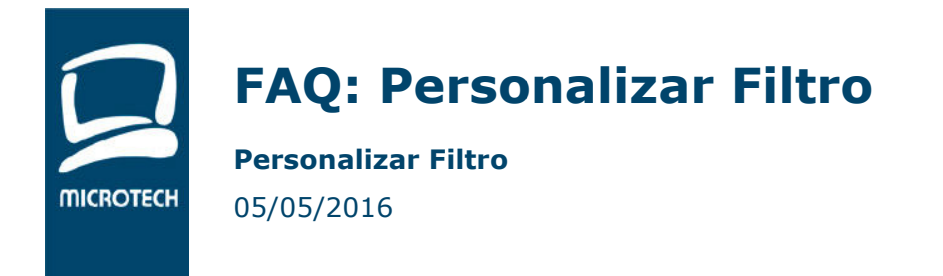

TELEMATEL > Partner Premium

6/7

#### Añadimos el campo DESDE forma de pago

| Delimitador    | es                                 |                         |                    |             |
|----------------|------------------------------------|-------------------------|--------------------|-------------|
| Configuració   | n de campo: gvfacab.cod_fpg        |                         |                    |             |
| Configuración  |                                    |                         |                    |             |
| Campo:         | Cabecera Facturas Venta.F.Pago     | - Ope                   | rador: Mayor o Igu | ual que 🔹 🔻 |
| Valor Inicial  | 01                                 |                         |                    |             |
| Especial Fec.: | Valor inicial 🔹                    | + 👻 Periodicidad: Ningu | una                | -           |
| Especial Int.: | Valor Inicial 🔹                    | Campo: gvfac            | ab.cod_fpg         |             |
| Formato        |                                    |                         |                    |             |
| Tipo:          | INTEGER                            | Fo                      | rmato: 99          |             |
| View-as:       |                                    |                         |                    | *           |
|                |                                    |                         |                    |             |
|                |                                    |                         |                    | ~           |
|                | 📝 Posee Ayuda ( F1 ) 🔲 Desactivado |                         |                    |             |
| -Etiquetas     |                                    |                         | Ubicación -        |             |
| Label          | Desde F.Pago                       |                         | Columna:           | 35,00       |
| Tooltip:       | ?                                  |                         | Fila:              | 7,19        |
| Help:          |                                    |                         | Largo:             | 4,20        |
|                |                                    |                         | Ancho:             | 0,81        |
|                |                                    |                         |                    |             |
| Ace            | ptar                               |                         |                    | Cancelar    |

#### Y el campo HASTA forma de pago

| - Constratur souchs         |                                    |                        |                          |    |
|-----------------------------|------------------------------------|------------------------|--------------------------|----|
| coningulation               |                                    |                        |                          |    |
| Campo:                      | Cabecera Facturas Venta.F.Pago     | • Op                   | erador: Menor o Igual qu | le |
| Valor Inicial               | 99                                 |                        |                          |    |
|                             |                                    | + 👻 Periodicidad: Ning | juna                     |    |
| Especial Int.:              | Valor Inicial 🔹                    | Campo: gvfa            | cab.cod_fpg              |    |
| Formato                     |                                    |                        |                          |    |
| Tipo:                       | INTEGER                            | F                      | ormato: 99               |    |
| View-as:                    |                                    |                        |                          |    |
| i                           |                                    |                        |                          |    |
|                             |                                    |                        |                          |    |
|                             | 📝 Posee Ayuda ( F1 ) 🔲 Desactivado |                        |                          |    |
|                             |                                    |                        | Ubicación                |    |
| Etiquetas                   | Hasta E Pago                       |                        | Columna: 15,             | 60 |
| Etiquetas                   |                                    |                        | Fila: 1,0                | 0  |
| Label:                      |                                    |                        |                          |    |
| Liquetas Label:<br>Tooltip: |                                    |                        | Largo: 4,2               | 0  |

BARCELONA 08035 Barcelona

LOGROÑO Berruguete, 114, Bajos Ronda de los Cuarteles 54, 1 C 26005 Logroño

MADRID Gran Via 6, 4 Planta 28013 Madrid

**A CORUÑA** Juan Flórez 8 15004 A Coruña LAS PALMAS

Profesor Lucas Arencibia, 4 35200 - Telde (Las Palmas)

274 90 43

2 941 10 62 84

277 67 72

2 981 10 50 06

274 90 43

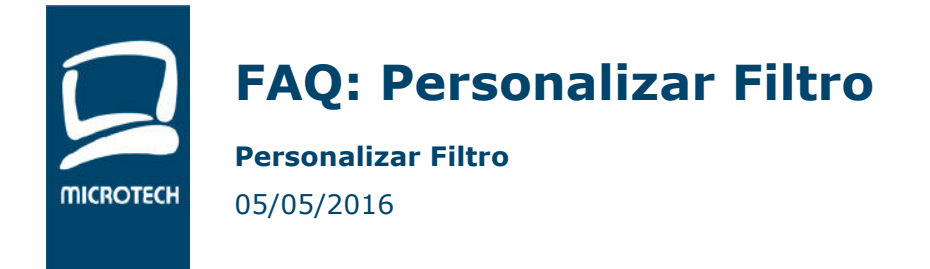

#### Guardamos y salimos

7/7

TELEMATEL >

Partner Premium

#### Diseñador Filtro de Búsqueda: Mantenimiento Facturas de Venta Desde Cliente: 00000 Hasta Cliente: 99999 Desde Factura: 00000000 Hasta Factura: 999999999 Desde Fecha: Hasta Fecha: Desde F.Pago: 00 Hasta F.Pago: 99 Desde Referencia: Hasta Referencia: zzzzzzzzzzzzzzzzzzzz Desde Ag.Comercial: 0000 Hasta Ag.Comercial: 9999 Estado e-Factura: Todos Origen de la Factura: Todos • Actualizada: 🔘 Si 🔘 No Todos Adjuntos: 🔘 Si Todos 🔘 No Cancelar Aceptar (F11) Aplicar

Predeterminamos el filtro para los usuarios que queramos

| Fichero Eunciones Informes Pa                                                                                                    | ro forma de pago                                                                                                    |                                                                                                    |
|----------------------------------------------------------------------------------------------------|----------------------------------------------------------------------------------------------------|----------------------------------------------------------------------------------------------------|
|                                                                                                    | ciones Plantillas                                                                                                    |                                                                                                    |
| Factura O T O.F. Fecha   602000002 F 24/02/2016 604000001 604000001 604000001 F 20/01/2016 614000001 F A 09/02/2016 673000001 A 07/03/2016 673000002 A 21/04/2016 673000003 A A 21/04/2016 674000003 F 13/01/2016 674000002 F 13/01/2016 674000002 F 13/01/2016 674000002 F 13/01/2016 674000002 F 13/01/2016 6 6 6 6 6 6 6 6 6 6 6 6 6 6 6 6 6 6 6 6 6 6 6 6 6 6 6 6 6 6 6 6 6 7 6 6 7 6 6 7 6 7 6 7 6 7 6 7 6 7 6 7 6< | Desde Cliente: 00000<br>Hasta Cliente:<br>Desde Factura: 00000000<br>Hasta Factura: 00009999<br>Desde Fecha: 01/01/2016<br>Hasta Fecha:<br>Desde F.Pago: 01<br>Hasta F.Pago: 99 | Urra Div. e-Factura   7.84 EUR 4.03 EUR   3.49 EUR 3.49 EUR   3.49 EUR 3.11 EUR   3.92 EUR 3.92 EUR   3.11 EUR 3.92 EUR   3.92 EUR 6.10 EUR   3.92 EUR 6.10 EUR   3.92 EUR 6.10 EUR   3.92 EUR 6.10 EUR |
| 674000003 F 11/02/2016<br>Principal Cliente Ventas Totales<br>Agente Comercial: 00<br>Divisa: EU<br>Forma Pago: 01<br>Vencimientos: 00<br>Periodicidad: 01<br>Transportista:<br>Portes:<br>Periodicidad: 01                                                                                                    | Hasta Referencia: zzzzzzzzzzzzzzzzzzzzzzzzzzzzzzzzzzzz                                                                                                    | 5.65 EUR                                                                                                    |

### BARCELONA

274 90 43

08035 Barcelona

LOGROÑO Berruguete, 114, Bajos Ronda de los Cuarteles 54, 1 C 26005 Logroño

MADRID Gran Via 6, 4 Planta 28013 Madrid

A CORUÑA Juan Flórez 8 15004 A Coruña LAS PALMAS

Profesor Lucas Arencibia, 4 35200 - Telde (Las Palmas)

2 941 10 62 84

277 67 72

2 981 10 50 06

2 93 274 90 43